# **Interpreter Desk Instruction**

Quick Start Guide for Lingua Interpreter Desk

### Menu Navigation

- » Push Jog Wheel to enter Menu
- » Push Jog Wheel to confirm selection
- » Rotate clockwise to navigate down, rotate counter-clockwise to navigate up
- » Home Button returns to top menu
- » Left Arrow moves back one level

### **Changing Relays & Outgoing Channels**

To change the Relay or Outgoing Channel language, press the button underneath and **simultaneously** rotate the Jog Wheel to open up a menu of available languages. Use the Jog Wheel to scroll through the list and press the Jog Wheel to confirm the language.

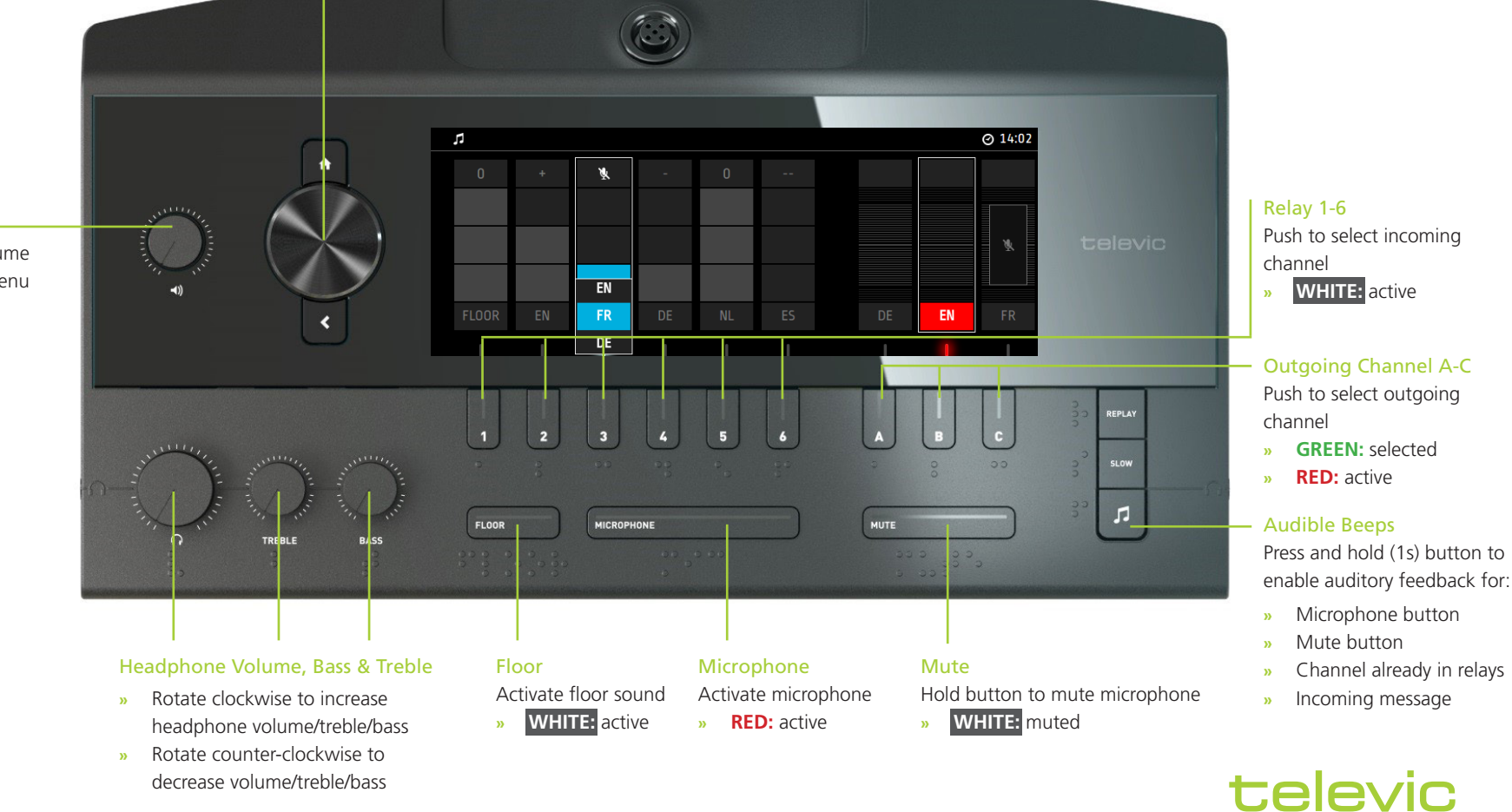

## Speaker Volume

- » Rotate to change volume
- » Change channel in menu (Floor by default)

conference

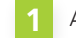

Auditory feedback is active

- Gooseneck microphone is active
- Headset is active

## Microphone Input Select

The icon in the top left corner displays the microphone input: headset or gooseneck microphone. The dot next to the headset indicates where the headset is plugged in (left, top, or right).

## **ATTENTION!**

Please note that if headset microphone input is selected, even by mistake, the gooseneck microphone on the console is automatically deactivated!

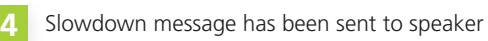

- Incoming message
- Direct interpretation from Floor (3 blocks, Floor)

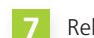

Relay interpretation from English (2 blocks, +)

Double relay interpretation from German (1 block, -)

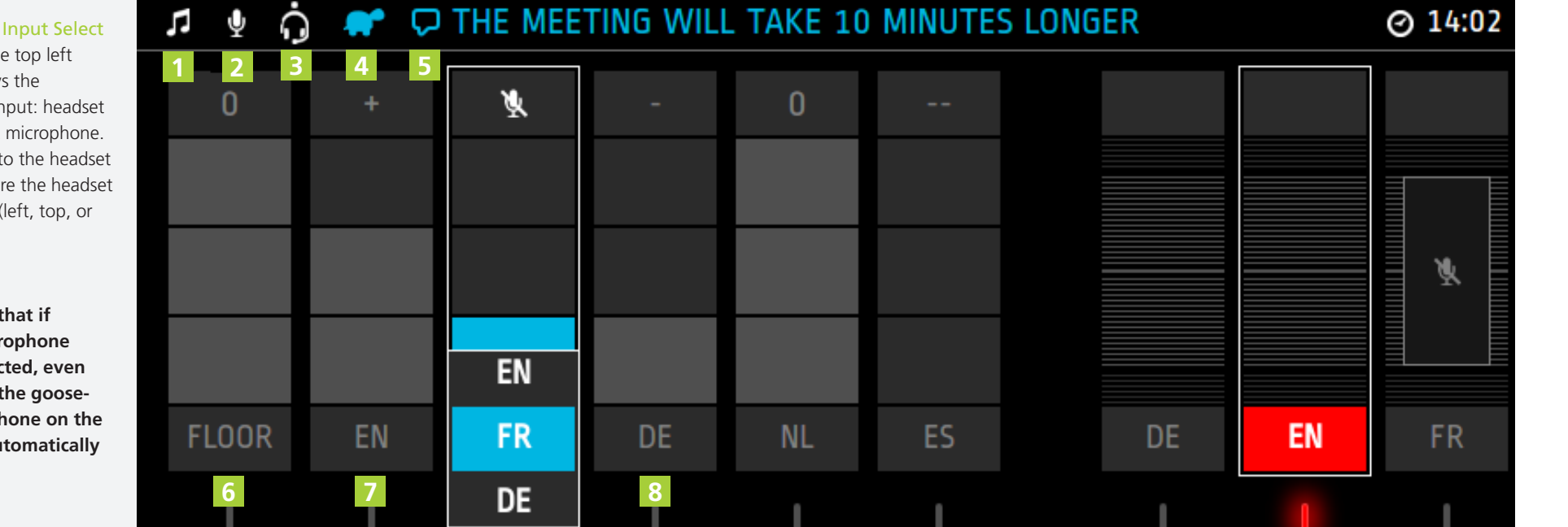

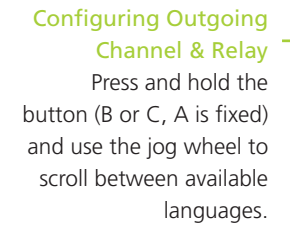

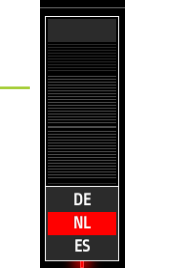

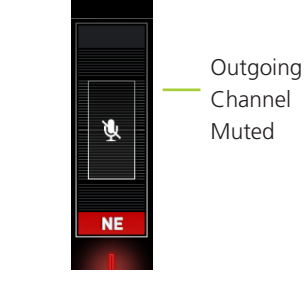

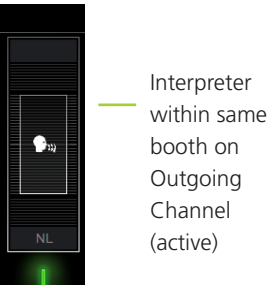

Interpreter from other booth (language indicated) on **Outgoing Channel** 

Televic reserves the right to change this document without notice.

P.